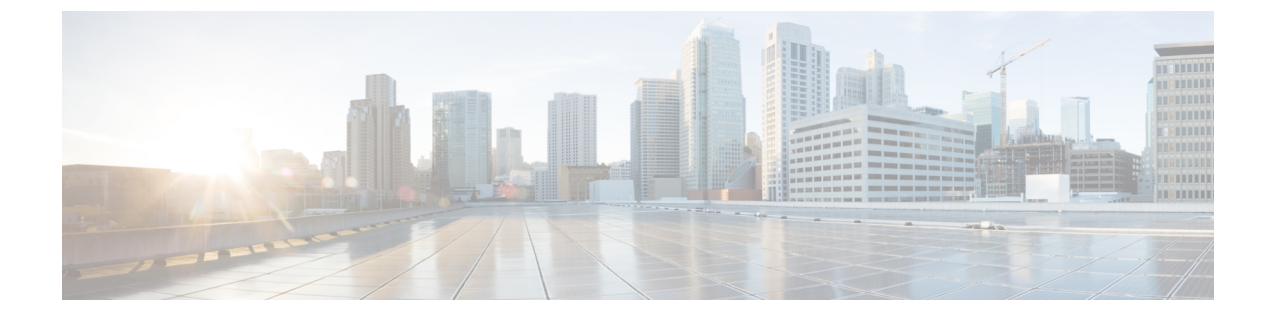

## デバイスの比較

- デバイスの比較について (1ページ)
- ・デバイスの比較 (1ページ)

## デバイスの比較について

Crosswork Cloud Trust Insights では、デバイスをすばやく比較して、実行中のソフトウェアの違いを確認できます。

## デバイスの比較

デバイスを簡単に比較して、違いを表示できます。

- ステップ1 メインウィンドウで、[トラストインサイト (Trust Insights)]>[デバイスの比較 (Device Comparison)]を クリックします。
- ステップ2 他のデバイスを比較する基準として使用するデバイスを選択します。

Crosswork Cloud Trust Insights では、選択した基準デバイスと比較した他のすべてのデバイスとそれらの違いを一覧にした以下に説明する表が表示されます。

表1:デバイスの比較のフィールドに関する説明

| フィールド            | 説明                               |
|------------------|----------------------------------|
| 価格偏差(Deviations) | 基準デバイスと比較したデバイスの違いまたは価格<br>偏差の数。 |
| デバイス (Device)    | 基準デバイスと比較されるデバイスの名前。             |
| 参照先(Location)    | デバイスの場所。                         |
| モデル (Model)      | デバイスのモデル。                        |

| フィールド                                                   | 説明                                                                                                    |
|---------------------------------------------------------|----------------------------------------------------------------------------------------------------|
| バージョン (Version)                                         | デバイスで実行しているソフトウェアのバージョン<br>です。                                                                                                    |
| ソフトウェアの違い(最初の 500)(Software<br>Differences (FIRST 500)) | 基準デバイスと比較したデバイスのソフトウェアの<br>違いのリスト。500を超えるソフトウェアの違いが<br>ある場合は、最初の500件だけが表示されます。<br>選択したデバイスを基準デバイスに一致させるため<br>に必要な特定の変更を表示するには、青色のハイ<br>パーリンクをクリックします。 |

デフォルトでは、テーブルは、選択した基準デバイスと比較した各デバイスの違いまたは価格偏差の数に 従ってソートされます。

ステップ3 デバイスを検索するには、[クイック検索(Quick Search)] フィールドに文字を入力します。

Crosswork Cloud Trust Insights では、入力した検索条件に一致するデバイスのみが表示されます。

- ステップ4 基準デバイスとは異なるデバイスのリストと相違点の概要を表示するには、[パンチリストの表示 (View Punchlist)]をクリックします。
- ステップ5 CSVファイルにリストをエクスポートするには、[CSVのエクスポート(Export CSV)]をクリックします。

翻訳について

このドキュメントは、米国シスコ発行ドキュメントの参考和訳です。リンク情報につきましては 、日本語版掲載時点で、英語版にアップデートがあり、リンク先のページが移動/変更されている 場合がありますことをご了承ください。あくまでも参考和訳となりますので、正式な内容につい ては米国サイトのドキュメントを参照ください。